## Thunderbird の既存アカウントの先進認証への設定変更手順

 Thunderbird の「アカウント設定」画面を開きます。 Thunderbird を起動します。

[ツール] → [アカウント設定]をクリックします。

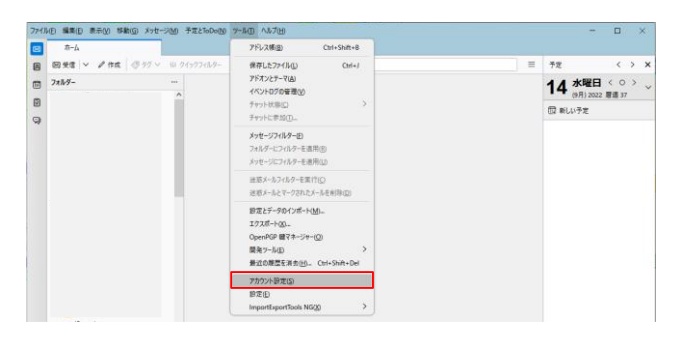

 受信サーバー (outlook.office365.com)の認証方式変更 サーバー設定の認証方式を「OAuth2」に変更します。

| 7711 | (E) 編集(E) 表示(M) 移動(G) メッセージ(M)          | ) 予定とToDoLD ツール① ヘルプLD    |                  | - 🗆 ×              |
|------|-----------------------------------------|---------------------------|------------------|--------------------|
|      | π-Δ (D                                  | アカウント設定 ×                 |                  |                    |
| 8    |                                         |                           |                  |                    |
|      | ✓ 図 ユーザID@cc.saga-u.acjp                | サーバー設定                    |                  |                    |
| 9    | サーバー設定                                  | サーバーの新語: IMAP メールサーバ      |                  |                    |
|      | 送信控えと特別なフォルダー<br>提集とアドレス入力              | サーバー名(S): outlook.office: | 55.com           | 卜图: 993 🔷 既定值: 993 |
|      | 迷惑メール<br>同期とディスク領域                      | ユーザー名(N): onot@cc.saga    | Jacjp            |                    |
|      | エンドツーエンド暗号化<br>開封確認                     | セキュリティ設定                  |                  |                    |
|      | ◇ □□ ローカルフォルダ                           | 接続の保護(U): SSL/TLS         | $\checkmark$     |                    |
| \$   | 送葱メール<br>ディスク模岐 認証方式(1):                | 認証方式①: OAuth2             | ~                |                    |
|      |                                         | 通常のバスワ<br>サーバー設定 暗号化された   | - ド彩証<br>パスワード誘証 |                    |
|      | アカウント操作(A) >                            | ✓ 新着メッセージ Kerberos / €    | SSAPI            |                    |
|      | ✓ 新着メッセ<br>創 Thunderbird の設定<br>✓ 新着メッセ | ✓ 新着メッセージ<br>TLS 証明書      | 認する              |                    |
|      |                                         | ✓ 新着メッセージ OAuth2          | υ                |                    |
|      | 静 アドオンとテーマ                              | メッセージを削除する時:              |                  |                    |
|      |                                         | ○ 次のフォルダーに移動する(           | 1: 雪ごみ箱 >        |                    |
| ₩-   | ((*))                                   |                           |                  |                    |
|      |                                         |                           |                  |                    |

3. 送信サーバー (smtp.office365.com)の認証方式変更

大学の送信サーバー (smtp.cc.saga-u.ac.jp) を設定している場合は、先進認証の設定は不要です。 送信 (SMTP) サーバーを選択し、「ユーザ ID@cc.saga-u.ac.jp - smtp.office365.com( 既定)」を選択し、【編集】をクリックします。

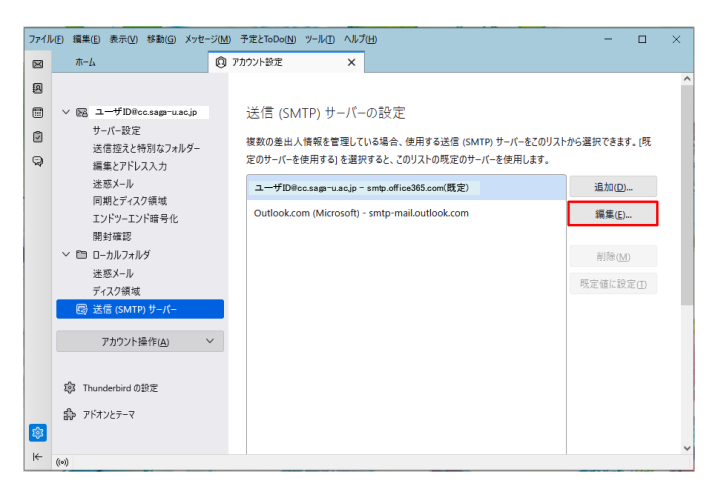

認証方式を「OAuth2」に変更し、【OK】をクリックします。

| 送信 (SMTP) サーバー       |                       |    |       |     |  |  |  |  |
|----------------------|-----------------------|----|-------|-----|--|--|--|--|
| 設定                   |                       |    |       |     |  |  |  |  |
| 説明( <u>D</u> ):      |                       |    |       |     |  |  |  |  |
| サーバー名( <u>S</u> ): s | 認証なし                  |    |       |     |  |  |  |  |
| ポート番号( <u>P</u> ):   | 通常のパスワード認証            |    |       |     |  |  |  |  |
|                      | 暗号化されたパスワード認証         |    |       |     |  |  |  |  |
| セキュリティと認識            | Kerberos / GSSAPI     |    |       |     |  |  |  |  |
| 拉住办但我们。              | NTLM                  |    |       |     |  |  |  |  |
| 接続の保護( <u>N</u> ):   | OAuth2                |    |       |     |  |  |  |  |
| 認証方式( <u>l</u> ):    | OAuth2 V              |    |       |     |  |  |  |  |
| ユーザー名( <u>M</u> ):   | ユーザID@cc.saga-u.ac.jp |    |       |     |  |  |  |  |
|                      |                       | ОК | キャンセル | /// |  |  |  |  |

「アカウント設定」の[×]をクリックし、タブを閉じます。

| ファイノ        | レ(E) 編集(E) 表示(⊻) 移動(G) メッセ-                          | ジ(M)予定とToDo(N) ツール(T) ヘルプ(H)                                                               | - 0            | ×   |
|-------------|------------------------------------------------------|--------------------------------------------------------------------------------------------|----------------|-----|
| $\boxtimes$ | ホーム                                                  | <ul> <li>         アカウント設定         ×     </li> </ul>                                        |                |     |
| A           |                                                      |                                                                                            |                | ^   |
| •           | ✓ 図 ユーザIDEcc.saga=u.ac.jp<br>サーバー設定<br>送信控えと特別なフォルダー | 送信 (SMTP) サーバーの設定<br>複数の差出人情報を管理している場合、使用する送信 (SMTP) サーバーをこのリス                             | (トから選択できます。 [既 |     |
| Q           | 編集とアドレス入力<br>迷惑メール                                   | 定のサーバーを使用する」を選択すると、このリストの既定のサーバーを使用します。<br>ユーザD/Bicc.saga-u.ac.jp - smtp.office365.com(既定) | 追加(D)          |     |
|             | 同期とディスク領域<br>エンドツーエンド暗号化                             | Outlook.com (Microsoft) - smtp-mail.outlook.com                                            | 編集(E)          |     |
|             | 開封確認                                                 |                                                                                            | 削除( <u>M</u> ) |     |
|             | ディスク領域                                               |                                                                                            | 既定値に設定(II)     |     |
|             | 🐻 送信 (SMTP) サーバー                                     |                                                                                            |                | - 1 |
|             | アカウント操作( <u>A</u> )                                  | ·                                                                                          |                |     |
|             | 🕸 Thunderbird の設定                                    |                                                                                            |                |     |
| ŵ           | 静 アドオンとテーマ                                           |                                                                                            |                |     |
| ⊬           | ユーザID@cc.saga=u.ac.jp アカウントを                         | 更新しました                                                                                     |                | ~   |